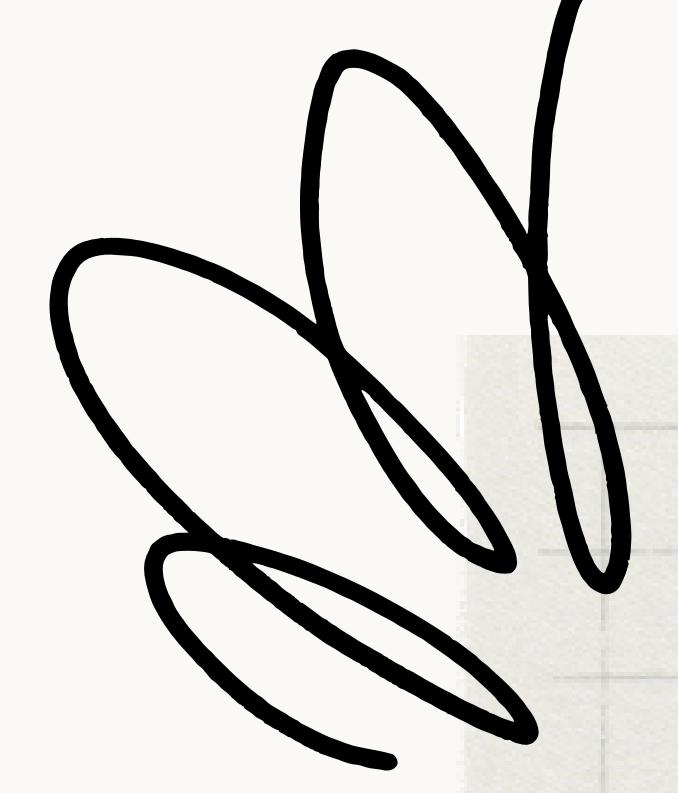

## การใช้โปรแกรม OBS STUDIO แสดงนาฬิกาจับ เวลา เพื่อใช้ในโปรแกรม MEETING

# ดาวน์โหลด โปรแกรมนาฬิกาจับเวลา

<u>HTTPS://DRIVE.GOOGLE.COM/DRIVE/FOLDERS/1M-</u> <u>KXUVTYRBXPFAVRE7Q5TKTY18WFYXXY?USP=DRIVE\_LINK</u>

โหลดโปรแกรมได้ตามลิ้งนี้

ทำการเปิดโปรแกรม **Stream Timer.exe** จะมีไฟล์ **Timer.txt** ออกมา ซึ่งอยู่ในส่วนที่ดาวน์โหลดโปรแกรม **Stream Time.exe** 

ع

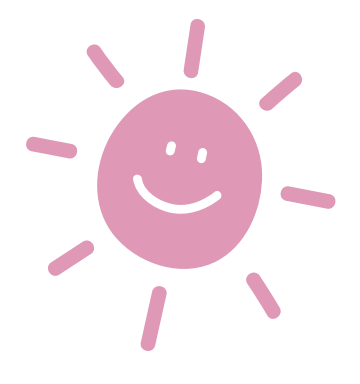

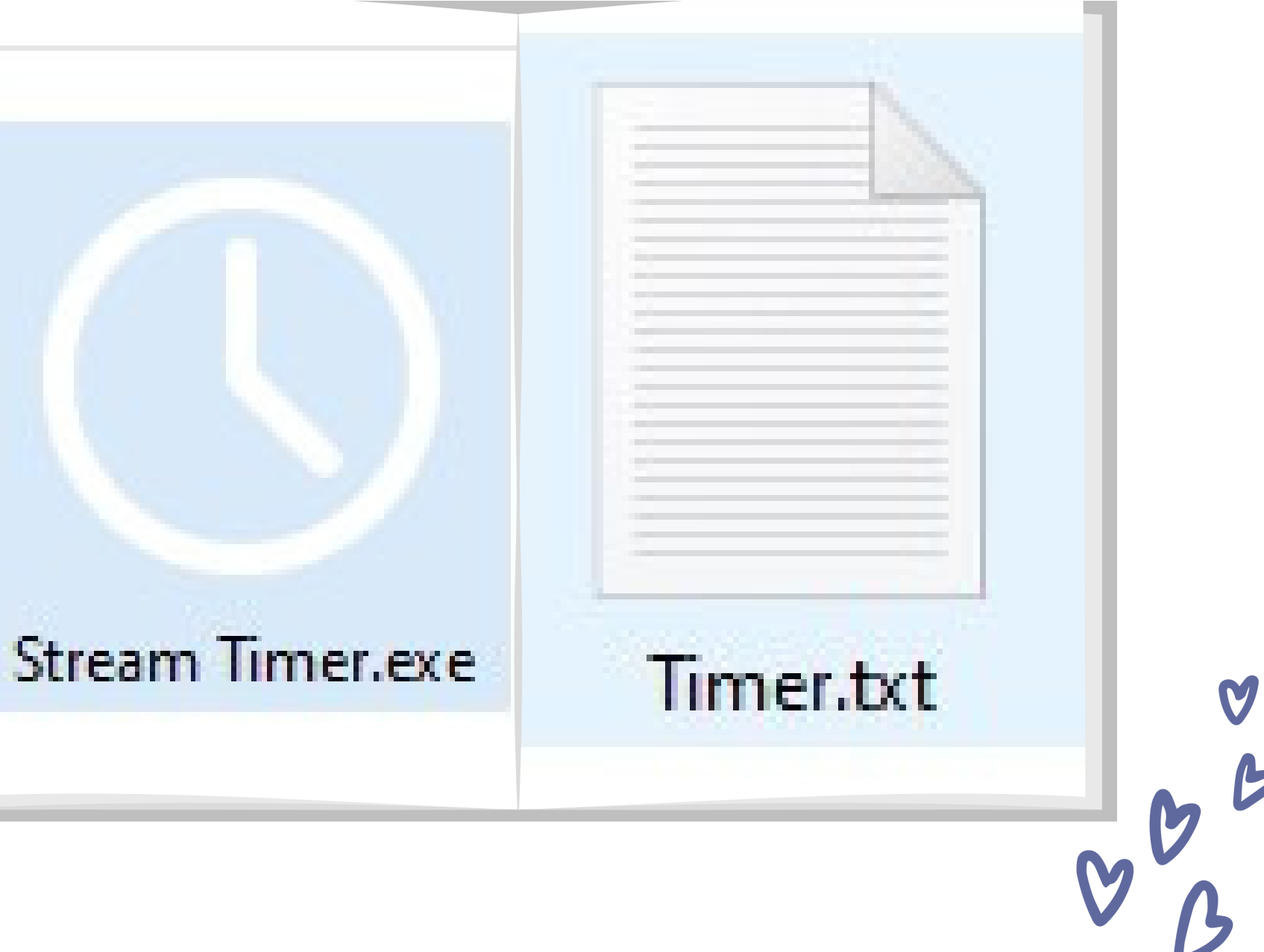

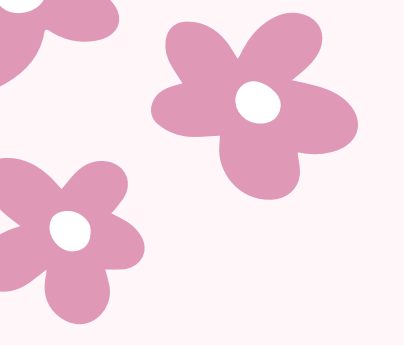

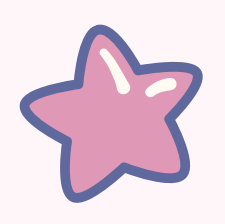

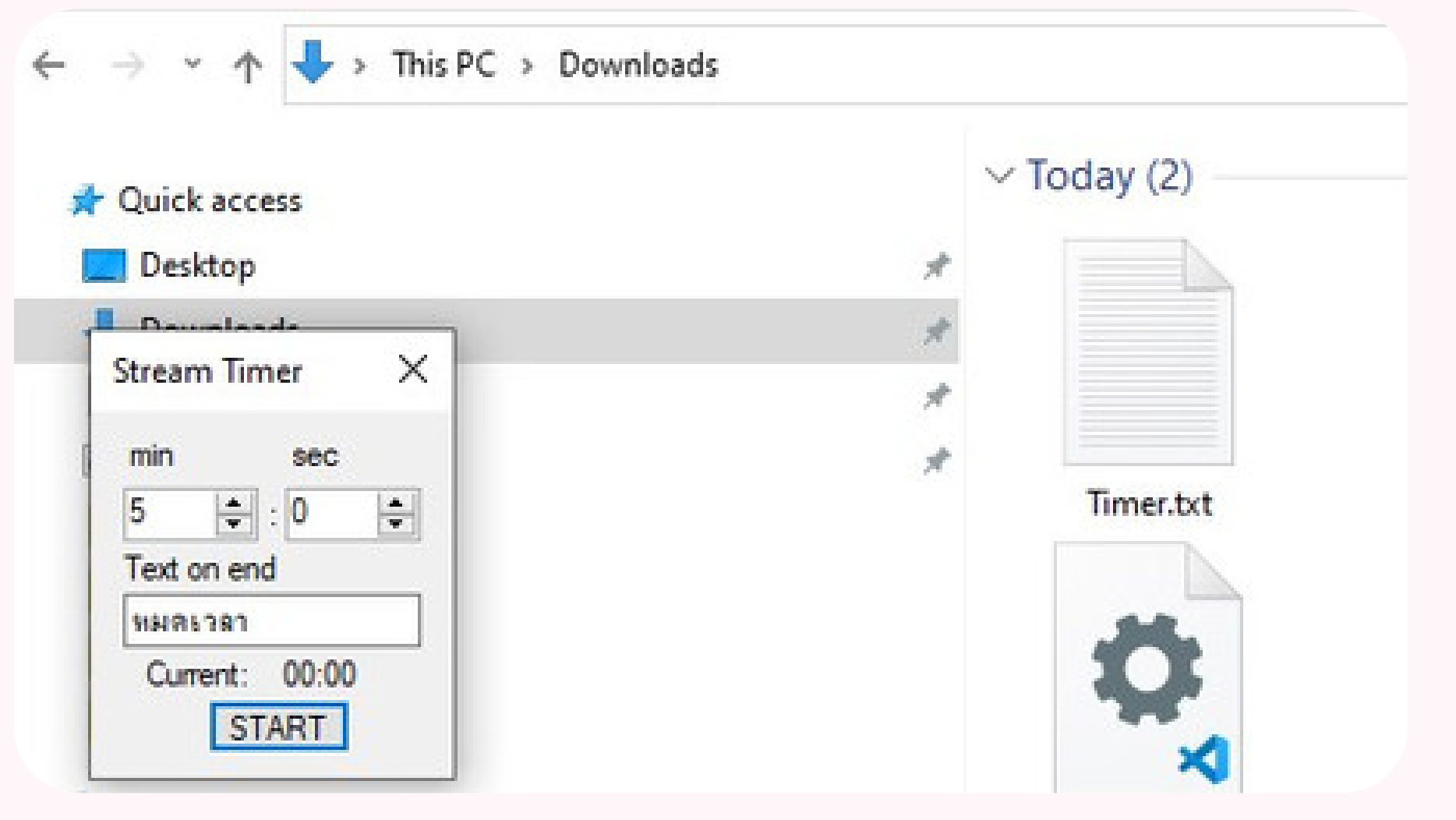

## เมื่อเปิดโปรแกรม **Stream Timer** ให้ตั้งเวลานับถอยหลัง โดยที่สามารถ พิมพ์ข้อความให้แจ้งเตือนเมื่อเวลาหมด

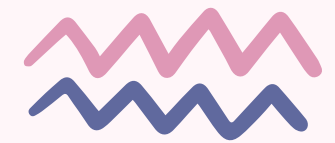

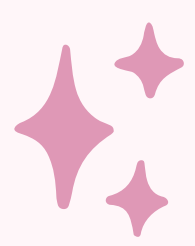

# 

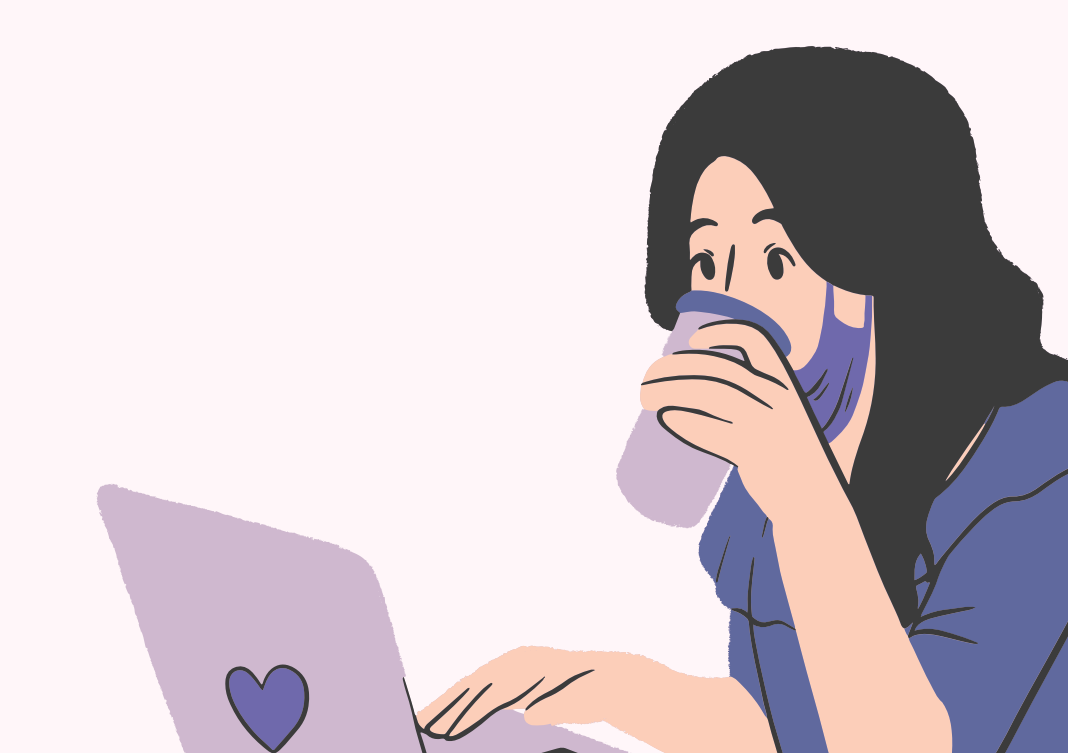

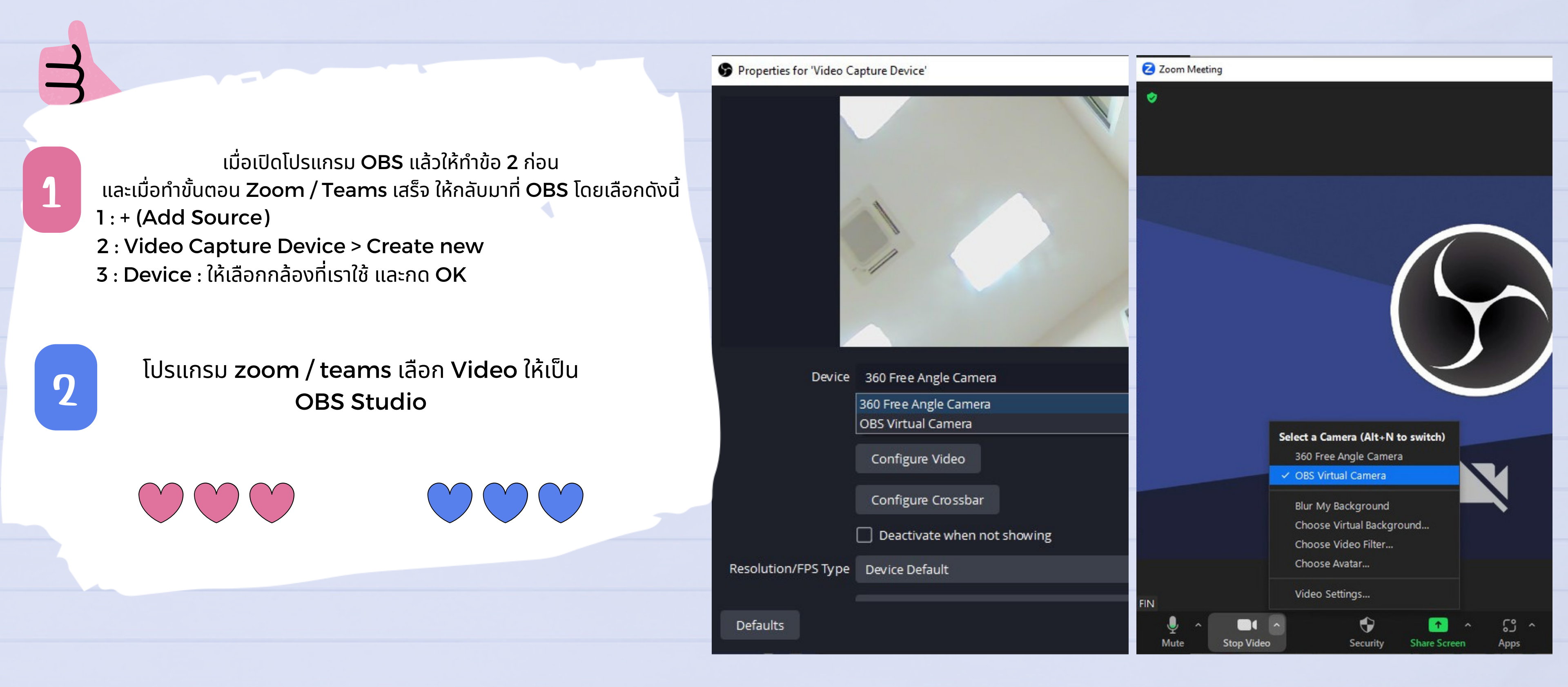

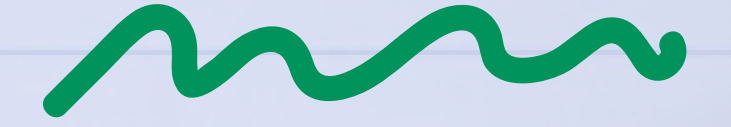

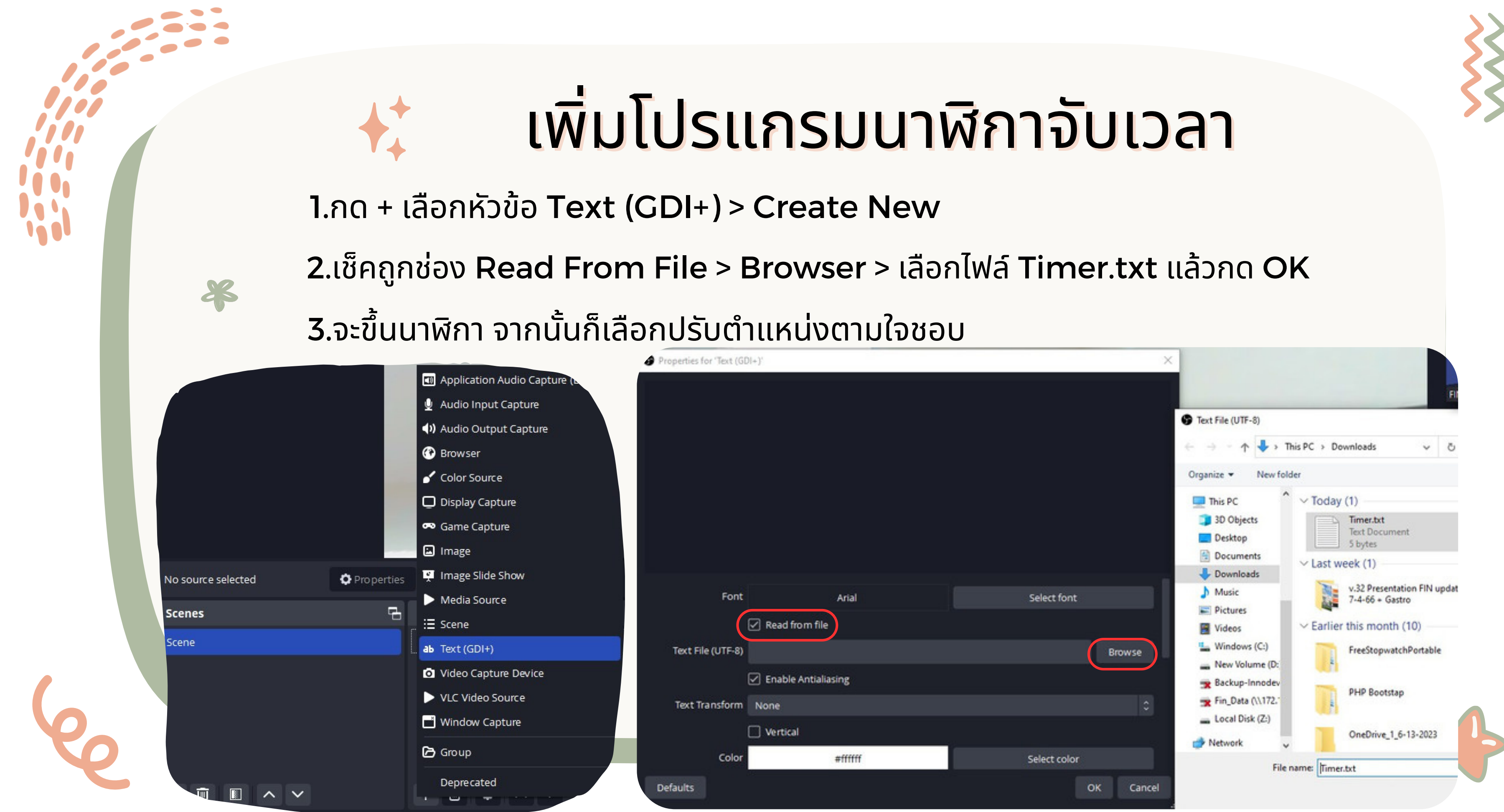

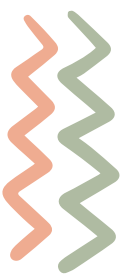

## การทำให้ภาพแสดงบนโปรแกรม ZOOM MEETING

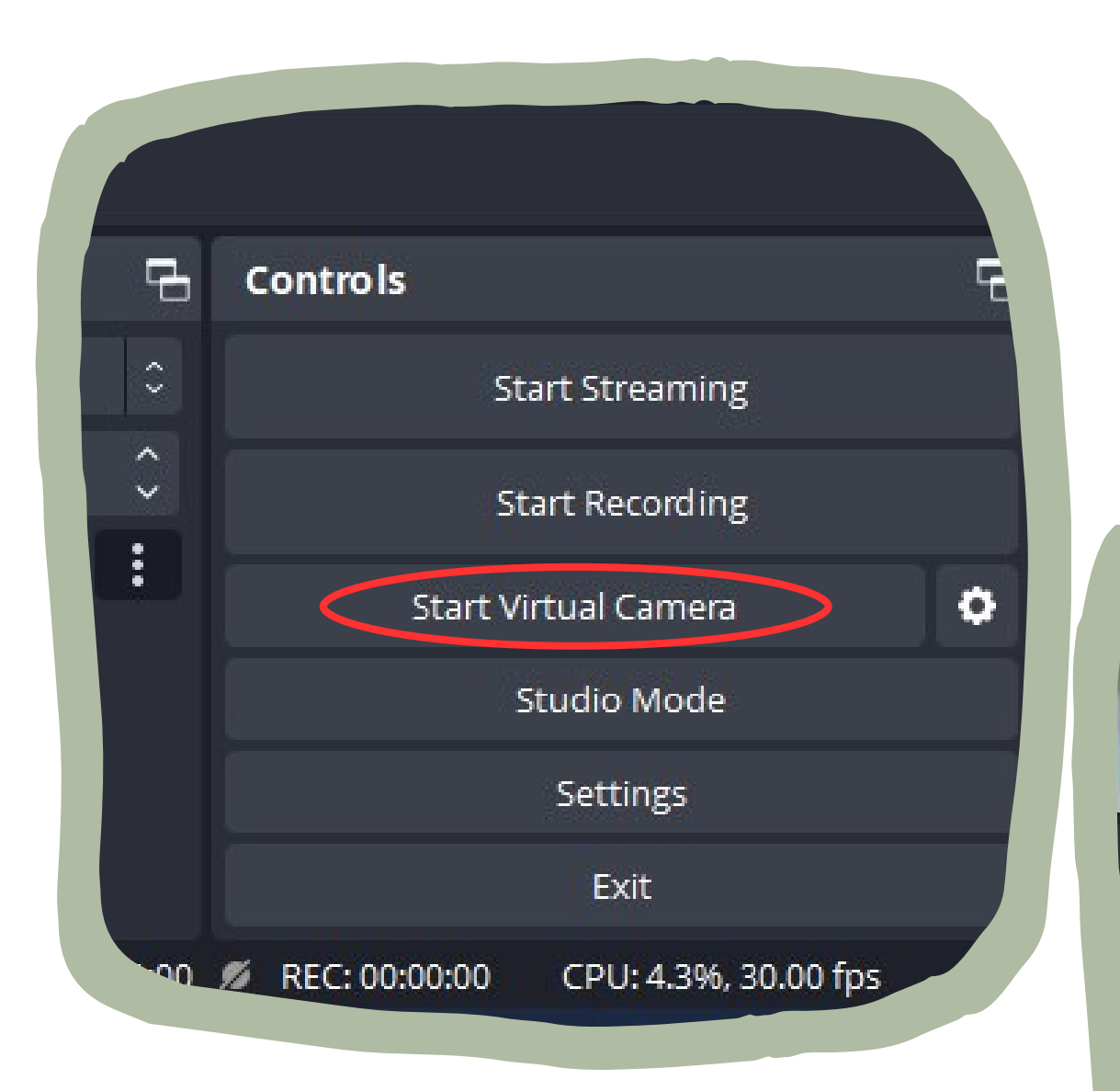

### 1.คลิก Start Vitual Camera ในช่อง Control (โปรแกรม OBS Studio )

## 2. ในหน้า Zoom จะแสดงภาพและนาฬิกา ขึ้น เป็นอันเสร็จสิ้น

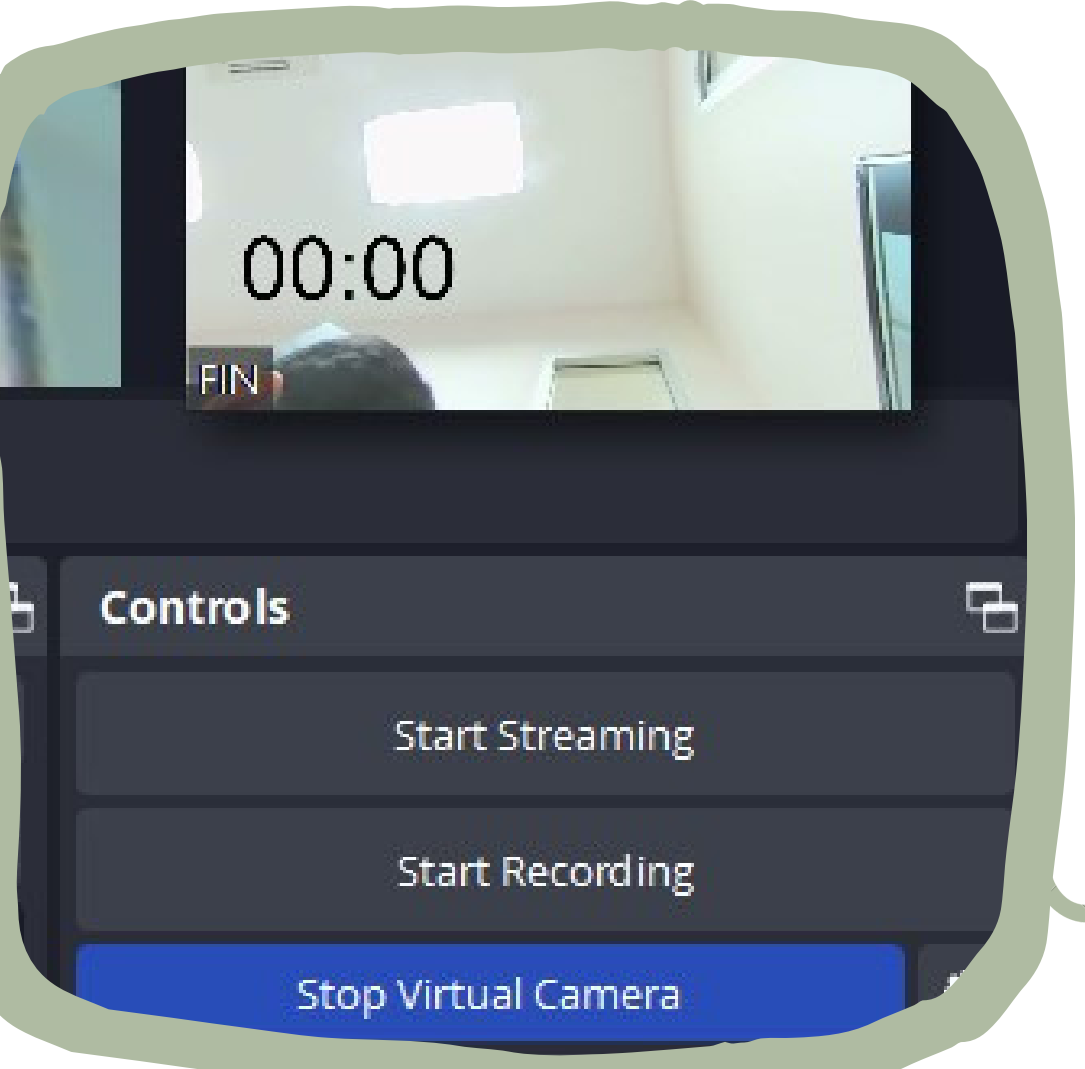

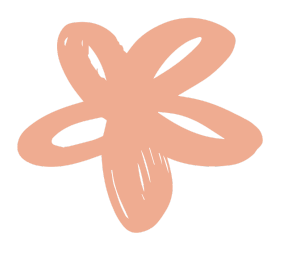

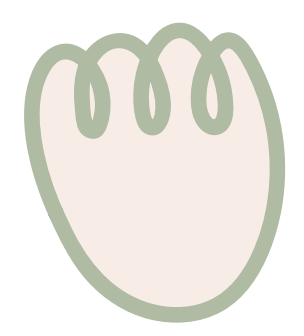

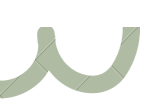